# راهنمای ثبت نام از طریق سامانه خوابگاهی سما

(ویژه برادران ساکن در خوابگاههای خودگردان)

### 1 - ابتدا از طريق لينك زير وارد سامانه خوابگاهي سما شويد :

#### www.sama.ubonab.ac.ir/DAS/login.aspx

| ← → C 🕯 sama.ubonab.ac.ir/das/Login.aspx |           |                                                                     |                                                |  |  |  |  |  |  |  |  |
|------------------------------------------|-----------|---------------------------------------------------------------------|------------------------------------------------|--|--|--|--|--|--|--|--|
| 🐉 Chargoon Didgah 🔱 سامانه جامع تسهيلا 🔱 |           |                                                                     |                                                |  |  |  |  |  |  |  |  |
| 8                                        | sama.ubon | ab.ac.ir/DAS/login.aspx                                             | سط ساطنت Samasoft.net                          |  |  |  |  |  |  |  |  |
|                                          |           | ساداند جابع اتوداسیون خوایاده<br>ا مام تاریزی<br>ورود به سیستم<br>ا |                                                |  |  |  |  |  |  |  |  |
| کـروشـرکـحمای<br>سرما سامانته            |           | بهترین مشاهده در مرورگر های 😉                                       | Dormitory Automation System Version YoYY.oA,Yo |  |  |  |  |  |  |  |  |
|                                          |           |                                                                     |                                                |  |  |  |  |  |  |  |  |

#### **2- در قسمت نام کاربری شماره دانشجویی و در قسمت کلمه عبور کد ملی را وارد نمایید.**

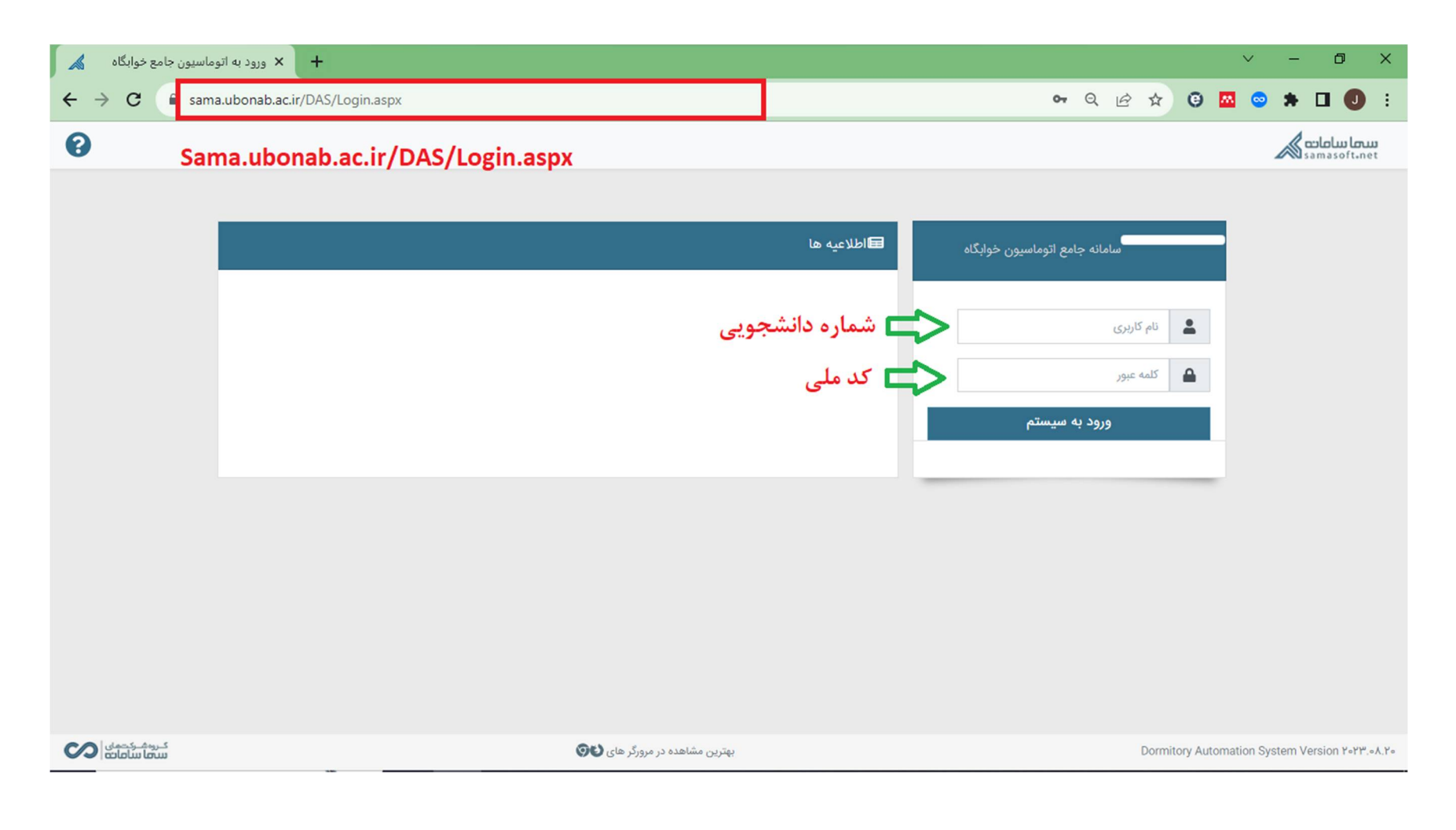

### 3 - از قسمت نشان داده شده خوابگاه مورد نظر را انتخاب نمایید.

| 0              |                   |                           |                              |              | <b>سما سامات</b><br>samasoft-net |
|----------------|-------------------|---------------------------|------------------------------|--------------|----------------------------------|
|                |                   |                           |                              |              |                                  |
|                |                   |                           |                              |              | 🗏 سامانه خوابگاه                 |
| $\checkmark$   |                   | ⊙مشخصات دانشجو            |                              |              |                                  |
|                |                   |                           |                              |              | ⊙رزرو و تمدید اتاق               |
| ۲              | نيمسال درخواست 🗸  | رزرو                      | نوع درخواست                  |              | • مشاهده تردّد                   |
| ~              |                   |                           | درخواست رزرو اتاق            |              | ⊙مشاهده و چاپ معرفینامه          |
|                |                   |                           | 0 ,,,, , , , ,               |              | ⊙کارنامه مالی دانشجو             |
|                |                   | ا می توانید انتخاب نمائید | برای کې درخواست سر یک اتاق ر |              | ⊙مرخصی                           |
| 1504/5/18      | تاريخ آغاز اسكان  | ~                         | انتخاب اتاق                  |              | € پرداخت برخط                    |
| الإملاح        | تاريخ پايان اسكان |                           | 🗝 峇 خودگردان عابدینی         |              |                                  |
| ثبت درخواست    |                   |                           |                              |              |                                  |
| کــرمهــرکتهای |                   |                           | Dormitory A                  | utomation Sy | stem Version ۲۰۲۳.۰۸.۲۰          |

## 4 - با کلیک روی بلوک خوابگاه طبقه واحد مورد نظر را انتخاب نمایید.

| 0           |                   |                         |                                                                                                    | ≡              | سها سامات<br>samasoft.net           |
|-------------|-------------------|-------------------------|----------------------------------------------------------------------------------------------------|----------------|-------------------------------------|
| ~           |                   | بی نشدہ                 | لیست درخواستهای رزرو بررس                                                                                                    |                |                                     |
| ۲ الاهلاا   | نيمسال درخواست 🗸  | ښو                      | نوع درخواست                                                                                                    |                | 🗏 سامانه خوابگاه                    |
| ~           |                   |                         | درخواست رزرو اتاق                                                                                                    |                | ∙مشخصات دانشجو<br>رزرو و تمدید اتاق |
|             |                   | مى توانيد انتخاب نمائيد | برای ثبت درخواست فقط یک اتاق را                                                                                                    |                | یمشاهده تردّد)                      |
| 10.076/16   | تاريخ آغاز اسكان  | -                       | and the state                                                                                                    |                | ⊙مشاهده و چاپ معرفینامه             |
| 11-01/7/17  |                   | ×                       | انتخاب اناق                                                                                                    |                | ⊙کارنامه مالی دانشجو                |
| 1f°Y/11/11  | تاریخ پایان اسکان |                         | 🚽 خودگردان عابدینی 🛁                                                                                                    |                | • مرخصی                             |
| ثبت درخواست |                   |                         | <ul> <li>– حطبقه اول</li> <li>– حطبقه اول</li> <li>– حطبقه دوم</li> <li>– حطبقه سوم</li> <li>– حطبقه چهارم</li> <li>– حطبقه پنجم</li> </ul> |                | €پرداخت برخط                        |
|             |                   |                         | - 😂 طبقه ششم                                                                                                    |                |                                     |
| كروشركتمان  |                   |                         | Dormitory                                                                                                    | Automation Sys | stem Version የօየም.օሊዮօ              |

### 5 - پس از انتخاب واحد مورد نظر، بر روی گزینه ثبت درخواست کلیک نمایید.

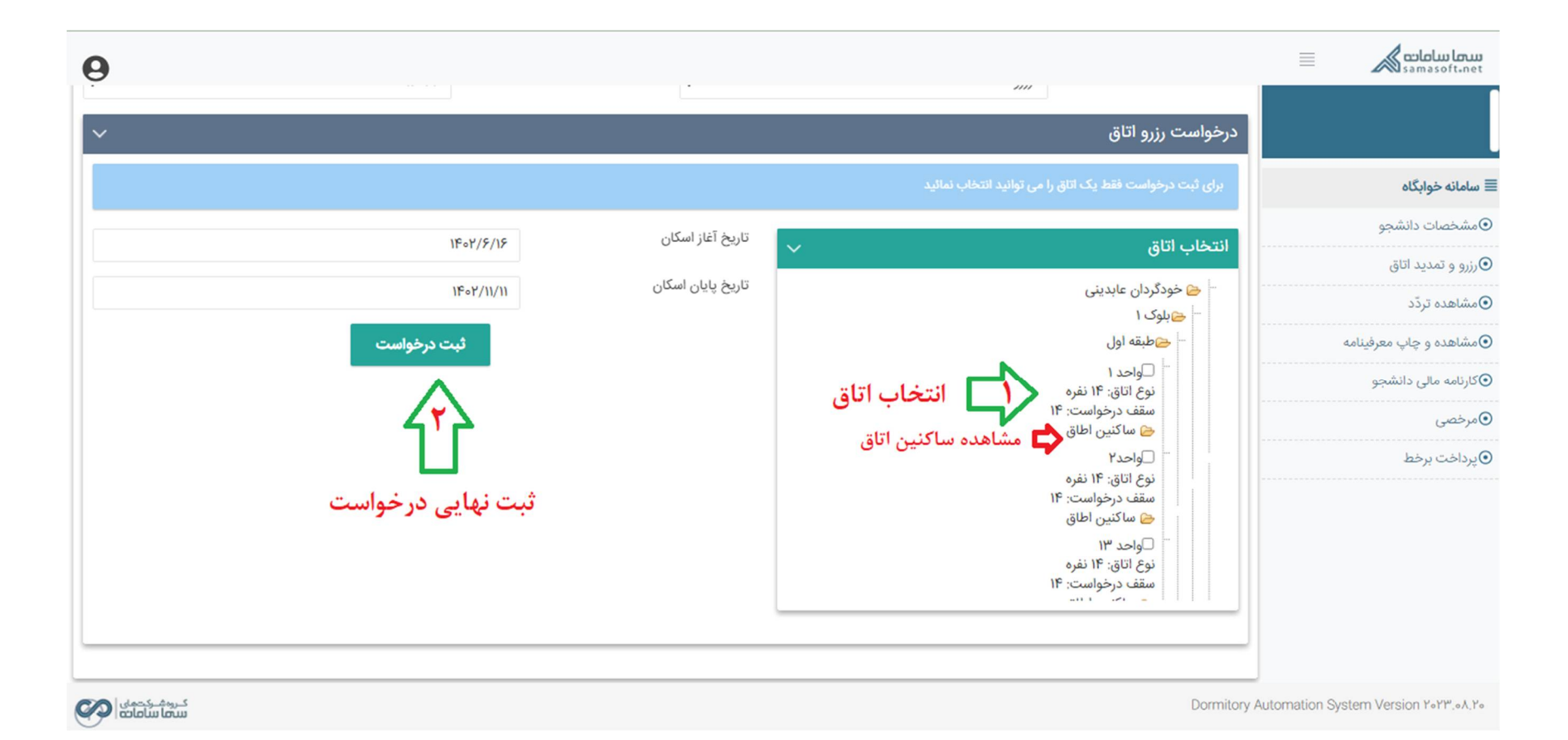